| Classification                                                                                                    | ISaGRAF Chinese FAQ-075           |                       |                               |                   |                               |                      |           |  |  |
|----------------------------------------------------------------------------------------------------|-----------------------------------|-----------------------|-------------------------------|-------------------|-------------------------------|----------------------|-----------|--|--|
| Author                                                                                                    | Chun Tsai                         | Version               | 1.0.0                         | Date              | Jul. 2007                     | Page                 | 1/7       |  |  |
| 為何我的 ISaGRAF 程序無法正確連上其它廠牌的 Modbus slave 設備?                                                                                                    |                                   |                       |                               |                   |                               |                      |           |  |  |
| I-8417/8817/8                                                                                                    | 437/8837, I-7:                    | 188EG/X0              | G, Wincon-8xx                 | 7 從以下             | 驅動程式版本                        | 起,可以設:               | 定 Modbus  |  |  |
| Master 的 2 個 Modbus 命令間距的 Delay_time 功能.                                                                                                    |                                   |                       |                               |                   |                               |                      |           |  |  |
| I-7188EG -                                                                                                    | + X607/ X608:                     | 2.2                   | 0版或更高的                        | 1版本               |                               |                      |           |  |  |
| I-7188XG                                                                                                    | + X607/ X608:                     | 2.1                   | .8版或更高的                       | 版本                |                               |                      |           |  |  |
| I-8xx7+ S2                                                                                                    | 256/ \$512:                       | 3.2                   | 2版或更高的                        | 1版本               |                               |                      |           |  |  |
| Wincon-8                                                                                                    | xx7:                              | 3.3                   | 9版或更高的                        | 版本                |                               |                      |           |  |  |
| https://www.icpdas.com/en/download/show.php?num=368&nation=US&kind1=&model=&k<br>w=ISaGRAF<br>跟 Modbus Master 相關的功能說明, 可參考 "ISaGRAF 進階使用手冊" 第 8 章. 完整的 Manual 放                                                                                                    |                                   |                       |                               |                   |                               |                      |           |  |  |
| 網頁位址:<br>https://www.ic<br>w=ISaGRAF 或<br>檔案位址(點擊函                                                                                                    | pdas.com/en/<br>;<br>重接開啟): http: | 'downloa<br>s://www.i | d/show.php?n<br>cpdas.com/en, | um=333<br>/downlo | 3&nation=US<br>bad/file.php?r | &kind1=&<br>num=3196 | :model=&k |  |  |
| 一般常發生 ISaGRAF Controller 無法連上 Modbus Slave 設備的原因大致如下:                                                                                                    |                                   |                       |                               |                   |                               |                      |           |  |  |
| <ol> <li>該設備並未支持 Modbus RTU Slave 或 Modbus ASCII Slave 功能</li> <li>ISaGRAF Controller 內的程序沒有在 IO Connection 內啟用 "mbus" 或 "mbus_asc" (參考<br/>"ISaGRAF 進階使用手冊" 第 8 章).</li> <li>"mbus" 與 "mbus_asc" 內的 "baud", "parity", "stop_bit" 沒有設成與該 Modbus Slave<br/>設備相同的設定或通訊串口接線錯誤.</li> </ol> |                                   |                       |                               |                   |                               |                      |           |  |  |

ICP DAS Co., Ltd. Technical Document

| Classification                                                                                                    | ISaGRAF Chinese FAQ-075                                                        |         |                                                                 |                      |       |                                                              |          |                                                                        |
|----------------------------------------------------------------------------------------------------|--------------------------------------------------------------------------------|---------|-----------------------------------------------------------------|----------------------|-------|--------------------------------------------------------------|----------|------------------------------------------------------------------------|
| Author                                                                                                    | Chun Tsai                                                                      | Version | 1.0.0                                                           | 1.0.0 Date Jul. 2007 |       |                                                              | Page     | 2 / 7                                                                  |
| ISaGRAF - CRI<br>File Edit Tools (<br>Pile Edit Tools (<br>Pile Edit Tools ( | EATION - I/O cont<br>Options Help<br>C + F - F - F - F - F - F - F - F - F - F | hection | X<br>no = 4<br>= 19200<br>= 8<br>y = 0<br>_bit = 1<br>out = 500 |                      | mbus_ | EATION - I/O co<br>Options Help<br>M 1 + F<br>asc<br>ort л ф | nnection | ×<br>108<br>no = 4<br>= 19200<br>= 8<br>y = 0<br>_bit = 1<br>but = 500 |

- 4. "mbus"與 "mbus\_asc"內的 "timeout" 值設太小. 它的單位是 ms (0.001 秒). 比如若該
   Modbus Slave 設備收到命令後 200 ms 後才會回覆,那 "timeout"最好設為 2 倍大的值,即 400 ms. 若 400 ms 後該設備才會回,那最好設為 800 ms.如此類推.
- 5. "mbus"與"mbus\_asc"內的"port\_no"設錯了.比如若是使用Wincon或I-8000的COM3, 則請設為3.若是使用Wincon的COM5到COM14則需先Wincon關機,把I-8112/8114/8142/ 8144等通訊擴充卡插在Wincon某個Slot內,然後將Wincon開機,執行Wincon utility > Com > New Card Wizard > Slot Scan > Save New Module 一次.它會將Wincon重啟一次,之後就 可使用擴充的COM5 ~ COM14.

| Classification | ISaGRAF Chine                          | ese FAQ-0                    | )75                                   |             |                    |           |        |
|----------------|----------------------------------------|------------------------------|---------------------------------------|-------------|--------------------|-----------|--------|
| Author         | Chun Tsai                              | Version                      | 1.0.0                                 | Date        | Jul. 2007          | Page      | 3 / 7  |
|                |                                        |                              |                                       |             |                    |           |        |
| WinCon Utilit  | y 1 for W-8X4X                         | [Ver 2.1.3                   | .0]                                   |             |                    | ок        | ×      |
| Save Registry  | System Config A                        | uto-execute                  | e   Version Update                    | Com Abo     | out WinCon Utility | 1 Testing |        |
| Serial Touch   | ) Change ComPort                       |                              |                                       |             |                    |           |        |
| ( 9 : Disab    | ole)                                   | New Card                     | Wizard (Ver 0.9                       | 921         |                    |           | OK X   |
| Elo COMO:      | le le                                  | rCard Na                     | me —                                  |             | e                  |           |        |
| Dynapro CC     | ома: Г                                 | Slot1 :                      | 8142                                  | 📱 🕌 Slo     |                    | Port)     |        |
| Egalax CON     | ио: Г                                  | Slot2 :                      | 8144                                  | ≢·····ĕ Slo | ot_2: 8144 (Seria  | Port)     |        |
|                | ,<br>,                                 | Slot3 :                      |                                       |             |                    |           |        |
| Parallel Con   | nmunication Module                     | Slot4 :                      |                                       |             |                    |           |        |
| Ne             | w Card Wizard                          | Slot5 :                      |                                       |             |                    |           |        |
|                | $\backslash$                           | Slot6 :                      |                                       |             |                    |           |        |
|                |                                        | Slot7 :                      |                                       |             |                    |           |        |
|                |                                        |                              | ot Scop                               |             |                    |           |        |
|                |                                        |                              |                                       |             |                    |           |        |
|                |                                        | Registry                     | /                                     | Registry    | for Factory Se     | tting ——— |        |
|                |                                        | Save                         | New Module                            | Fact        | or Default         | Save      |        |
|                |                                        |                              |                                       |             |                    |           |        |
| It wil         | l take few minute t<br>(System must hi | o create reg<br>e reset to a | gistry for new Mod<br>ctive devices.) | lule.       |                    |           |        |
|                | res                                    |                              | Cancel                                |             |                    |           |        |
|                | Reset S                                | yetem                        |                                       |             | ×                  |           |        |
|                | Poset (                                | Suctors Nou                  |                                       |             | tor                |           |        |
|                | Reset                                  | System NOW                   |                                       |             |                    |           |        |
|                |                                        |                              |                                       |             |                    |           |        |
| 若是 I-8xx7 只    | 能使用它的 CO                               | M1, CON                      | //3, COM4 或                           | COM5 的      | 其中 2 個(I-8x        | x7的COM    | 5 是在   |
| I-8112/8114/8  | 3142/8144 等擴                           | 「充卡上).                       | . 而 7188EG व                          | 可以使用C       | COM1, COM2         | 與 COM3 的  | 约其中2個. |
| 7188XG 可以使     | ē用 COM2 與 C                            | OM3 的                        | 其中 2 個. (I-72                         | L88EG/XC    | 5的 COM3 是          | 在 X-5xx 擴 | 充卡上)   |
|                |                                        |                              |                                       |             |                    |           |        |
|                |                                        |                              |                                       |             |                    |           |        |
|                |                                        |                              |                                       |             |                    |           |        |
|                |                                        | ICP DA                       | S Co., Ltd. Tech                      | nical Docu  | ment               |           |        |
|                |                                        |                              |                                       |             |                    |           |        |

| Classification                                                       | ISaGRAF Chine       | ese FAQ-075      |                   |                        |                              |                      |                |  |  |
|----------------------------------------------------------------------|---------------------|------------------|-------------------|------------------------|------------------------------|----------------------|----------------|--|--|
| Author                                                               | Chun Tsai           | Version 1.0      | 0                 | Date                   | Jul. 2007                    | Page                 | 4 / 7          |  |  |
|                                                                      |                     |                  |                   |                        |                              |                      |                |  |  |
| 6. "port_no" 設的 COM port 已經使用在其它功能上. 比如已經使用了"bus7000b"在同一個           |                     |                  |                   |                        |                              |                      |                |  |  |
| COM port 上, 或者使用在 I-8xx7 或 I-7188EG 的 COM1 上, 但該 COM1 原先的 Modbus RTU |                     |                  |                   |                        |                              |                      |                |  |  |
| Slave 功能並未取消掉. 或者使用在 Wincon-8xx7 的 COM2 或 COM3 上, 但該 COM2 或 COM3     |                     |                  |                   |                        |                              |                      |                |  |  |
| 卻同時又啟用成 Modbus RTU Slave Port.                                       |                     |                  |                   |                        |                              |                      |                |  |  |
|                                                                      |                     |                  |                   |                        |                              |                      |                |  |  |
| 以下可以取消 V                                                             | V-8xx7 的 COI        | M2/ COM3 N       | lodbus RT         | U 設定.                  |                              |                      |                |  |  |
| Winco                                                                | n ISaGRAF Driver    |                  | OK                |                        |                              |                      |                |  |  |
| Settin                                                               | Web About           |                  |                   |                        |                              |                      |                |  |  |
|                                                                      | guration            |                  | — 將 Modb          | ous RTU                | Slave Port 設法                |                      |                |  |  |
| Mo                                                                   | dbus RTU Slave Port | COM2             | None, 約<br>大可取    | 公後里新<br>当 <b>COM</b> 2 | 「將 W-8xx7 開程<br>2/ COM3 的 Mo | 幾一-火,<br>dbus RTU    |                |  |  |
| Ba                                                                   | ud Rate 19200 ,     | N, 8, 1 Modify   | Slave 設           | 序COM2<br>定.            |                              |                      |                |  |  |
|                                                                      | ct                  | 13 Delete        |                   |                        |                              |                      |                |  |  |
| Ela                                                                  | psed Time 0:0:25    | :06 End Driver   |                   |                        |                              |                      |                |  |  |
|                                                                      |                     |                  |                   |                        |                              |                      |                |  |  |
|                                                                      |                     |                  |                   |                        |                              |                      |                |  |  |
| 以下可取消 I-8;                                                           | xx7 的 COM1:         | Modbus RTL       | J Slave 設定        | Ē                      |                              |                      |                |  |  |
|                                                                      |                     |                  |                   |                        |                              |                      |                |  |  |
| A. 在您的硬                                                              | 碟裡建立一個              | "8000"的檔題        | 案目錄 (例如           | 如: " <b>c:\8</b>       | 000".)                       |                      |                |  |  |
| <b>B.</b> 從網站下                                                       | 載 https://ww        | w.icpdas.com     | n/en/down         | lload/fil              | le.php?num=                  | 932, 並將              | 7188xw.exe,    |  |  |
| 7188xw.i                                                             | ,<br>ni 複製到 "800    | 00″的目錄裡          | 0                 |                        |                              |                      |                |  |  |
| C. 執行\800                                                            | 0\7188xw.exe        | .將會出現"71         | .88 xw"視窗         | る書面。                   |                              |                      |                |  |  |
| D. 藉由 RS2                                                            | 32                  | 接雷腦上的 <b>(</b> ) | OM1 或 CC          | -—一<br>)M2 到           | 1-8437/8837                  | 控制器的(                | OM1 ∘          |  |  |
| 如果你相信                                                                | ■田甘他的 (∩)           | M nort(ev CC     | M5) 詰修可           | -///2<br>=// 7189      | Rywini"                      |                      | 01111          |  |  |
|                                                                      |                     |                  | ТТСЛАНИИ          | _ /100                 | 57,00.00                     |                      |                |  |  |
|                                                                      | 15200 PO D8 S       | 1                | C5 115:           | 200 PO                 | D8 S1                        |                      |                |  |  |
| r<br>Xautoe                                                          | exec.bat Xisa       | .exe             | . r<br>Xautoex    | ec.bat                 | Xisa.exe                     |                      |                |  |  |
| w25                                                                  |                     |                  | w25               |                        |                              |                      |                |  |  |
| 〒 收 Ⅰ 0 / つ                                                          | 7/00つフ +亦牛山四        | 的雨沤胆牛            | →击+☆ // \ \ \ □ ¬ | ┏〃 ∓⊓〃                 |                              | <u>夕⊹ ∕≪</u> 日日 ±□ ਵ | <b>雨</b> 、石    |  |  |
| <b>E.</b> 府 I-843                                                    | //ðð3/              |                  | 建按 INII           | I ↑∐                   | INTI COM                     | ,                    | 电 <i>i</i> 尔 ° |  |  |
|                                                                      | 成功,将曾飙7             | 下" I-8000>"      |                   | Sexm H                 | 」重山。                         |                      |                |  |  |
| G. 鍵人 "isa                                                           | *t=1" 來釋放           | COM1 (設定         | COM1 為非           | ⊧ Modb                 | ous-Slave port               | .)                   |                |  |  |
|                                                                      |                     |                  | Itd Toch:-!       |                        | mont                         |                      |                |  |  |
| ICP DAS Co., Ltd. Technical Document                                 |                     |                  |                   |                        |                              |                      |                |  |  |

| Classification                                                                                                    | ISaGRAF Chinese FAQ-075 |               |                |         |            |           |       |  |  |
|----------------------------------------------------------------------------------------------------|-------------------------|---------------|----------------|---------|------------|-----------|-------|--|--|
| Author                                                                                                    | Chun Tsai               | Version       | 1.0.0          | Date    | Jul. 2007  | Page      | 5 / 7 |  |  |
| i-8000><br>ICP_DAS MiniOS7 for I-8000 Ver. 2.00 build 002,Apr 08 2005 17:06:02<br>SRAM:512K, FLASH MEMORY:512K<br>[CPU=Am188ES]<br>Serial number= 09 63 4A 60 03 00 00 76<br>i-8000>isa *f=1<br>Com1 is free now                                                                                                    |                         |               |                |         |            |           |       |  |  |
| H. 按 ALT_X 來離開 "7188xw" 視窗, 否則 COM1 或 COM2 將會一直被佔用住。<br>I. 將 "INIT" – "INIT COM"的連接線移開, 重新開機 I-8437/8837 控制器。                                                                                                    |                         |               |                |         |            |           |       |  |  |
| 以下可取消 718                                                                                                    | 38EG 的 COM1             | .: Modbu      | us RTU Slave 設 | 定       |            |           |       |  |  |
| 除了步驟 G 外,                                                                                                    | 其它與前一頁                  | I-8xx7 的      | ]步驟相同.         |         |            |           |       |  |  |
| G. 輸入"isa                                                                                                    | 7188e *f=1" 3           | 來釋放 <b>CC</b> | OM1 (即將 CON    | /1 設定   | 為非 Modbus- | ·Slave 埠) |       |  |  |
|                                                                                                    | i7188E> isa7            | 188e *f=      | 1 (I-7188E     | G 使用)   |            |           |       |  |  |
|                                                                                                    | i7188E> isa7            | 186e *f=      | 1 (μPAC-7      | 186EG ( | 吏用)        |           |       |  |  |
| 7. 該 Modbus                                                                                                    | Slave 設備的 2             | 2個命令間         | 間距要大於某個問       | 寺間值.    |            |           |       |  |  |
| <ul> <li>7. 該 MOUDUS Slave 設備的 2 個m マ 间距安 八 於 呆 個時 间 值.<br/>一般較標準的 Modbus Slave 設備, 2 個命令間距為 3.5 個 Character 的時間. 當使用 "mbus"<br/>與 "mbus_asc"時, ISaGRAF controller 會遵守這個規定, 至少會等待超過 3.5 個 Character 的時間<br/>才會發送下一個 Modbus 命令. 但有些 Modbus Slave 設備卻要求要等待更長的時間才可發送下一<br/>個 Modbus 命令. 此時可以設定一個特殊的" port_no" 值來增加 2 個命令的 Delay_time. (最大的<br/>Delay Time 為 1000 ms = 1 second)</li> </ul> |                         |               |                |         |            |           |       |  |  |
|                                                                                                    |                         |               |                |         |            |           |       |  |  |

| Classification ISaGRAF Chinese FAQ-075                           |           |         |                                                                                                    |                                                                                                    |           |      |       |  |  |
|------------------------------------------------------------------|-----------|---------|----------------------------------------------------------------------------------------------------|----------------------------------------------------------------------------------------------------|-----------|------|-------|--|--|
| Author                                                           | Chun Tsai | Version | 1.0.0                                                                                                    | Date                                                                                                    | Jul. 2007 | Page | 6 / 7 |  |  |
| Author                                                           | Chun Tsai | Version | Date<br>二<br>個<br>po<br>此<br>用<br>此<br>改<br>二<br>使<br>改<br>二<br>一<br>個<br>の<br>此<br>用<br>此<br>代<br>二<br>の<br>。<br>此<br>日<br>此<br>日<br>の<br>。<br>二<br>個<br>の<br>此<br>日<br>の<br>。<br>一<br>個<br>の<br>此<br>日<br>の<br>。<br>一<br>の<br>の<br>一<br>の<br>の<br>し<br>の<br>し<br>つ<br>し<br>の<br>し<br>の<br>し<br>の<br>し<br>の<br>し<br>の<br>し<br>の<br>し<br>の<br>し<br>の<br>し<br>の<br>し<br>の<br>し<br>の<br>し<br>の<br>し<br>の<br>し<br>の<br>し<br>の<br>し<br>の<br>し<br>の<br>し<br>の<br>し<br>の<br>し<br>の<br>し<br>の<br>し<br>の<br>し<br>つ<br>し<br>の<br>し<br>つ<br>し<br>の<br>し<br>の<br>し<br>つ<br>し<br>つ<br>し<br>つ<br>し<br>つ<br>し<br>つ<br>し<br>つ<br>し<br>つ<br>し<br>つ<br>し<br>つ<br>し<br>つ<br>し<br>つ<br>し<br>つ<br>し<br>つ<br>し<br>つ<br>し<br>つ<br>し<br>つ<br>し<br>つ<br>し<br>つ<br>し<br>つ<br>し<br>つ<br>し<br>つ<br>し<br>つ<br>し<br>つ<br>つ<br>し<br>つ<br>し<br>つ<br>し | Date       Jul. 2007       Page       6 / 7         二個命令的       Delay_time 為<br>port_no/ 100 + 3.5 character Time,<br>此例為 250 ms + 3.5 character Time<br>使用的       下me         使用的       Port 為 port_no mod 100<br>此例為 COM3       100         若改設       port_no 為 50002 表示<br>二個命令的       長示         之間命令的       Delay_time 為 500 ms +<br>3.5 character time.       6 / 7         使用的       Port 為 COM2       F         若改設       port_no 為 2 表示<br>二個命令的       50 ms + |           |      |       |  |  |
| 使用的 Port 為 COM2<br>8. 程序內的 "mbus_xxx" 方塊的輸入參數沒設好.(詳細說明位於手冊第 8 章) |           |         |                                                                                                    |                                                                                                    |           |      |       |  |  |
|                                                                  |           |         |                                                                                                    |                                                                                                    |           |      |       |  |  |
| ICP DAS Co., Ltd. Technical Document                             |           |         |                                                                                                    |                                                                                                    |           |      |       |  |  |

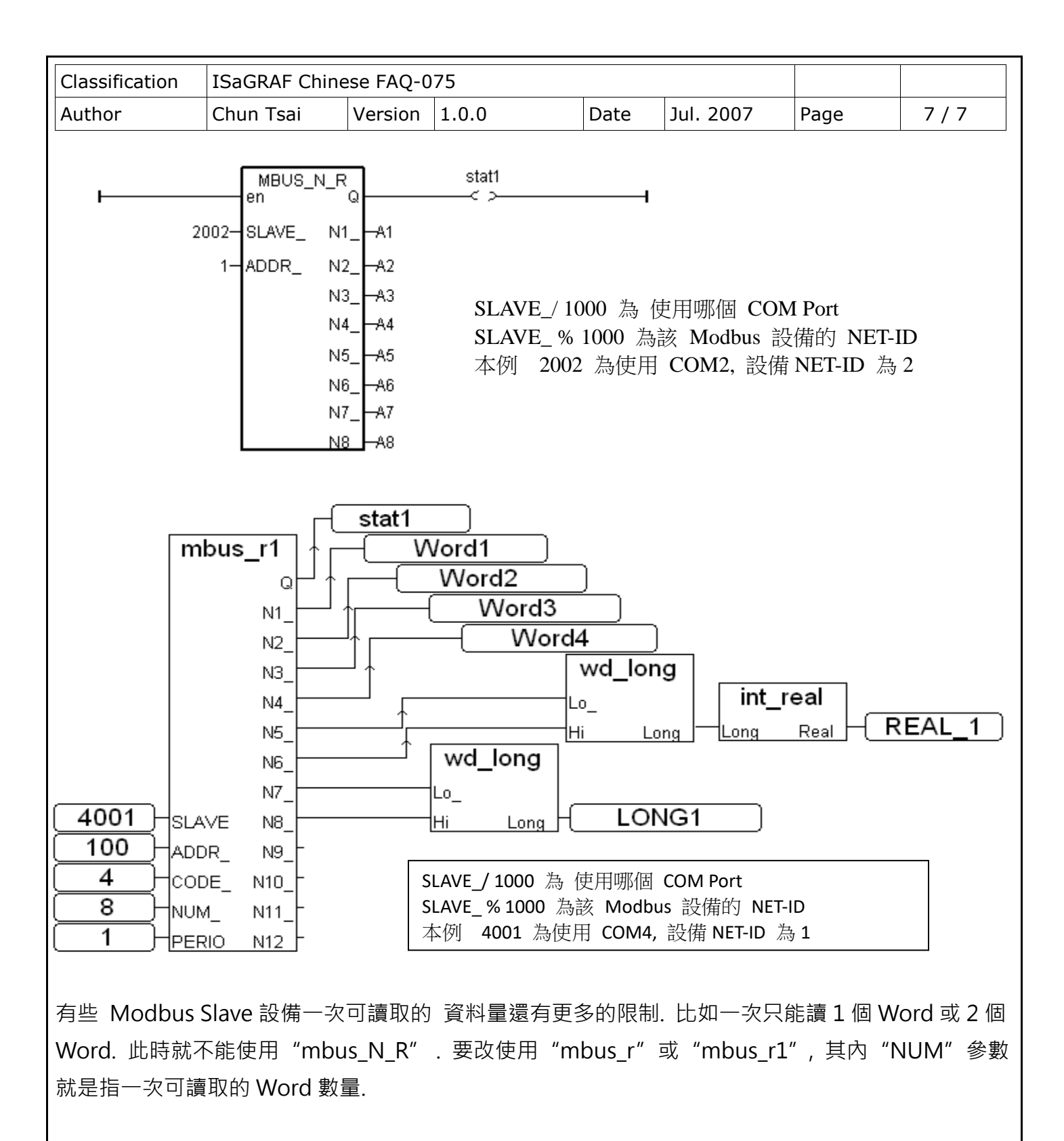

有些 Modbus Slave 設備只支持 Modbus function call = 4 來讀 word, call = 2 來讀 bit. 此時就不能 使用 "mbus\_N\_R" 與 "mbus\_B\_R". 要改使用 "mbus\_r" 或 "mbus\_r1", 其內 "CODE" 參數 就是指要用那個 Modbus function call.

ICP DAS Co., Ltd. Technical Document